## **View Activity Pay Schedule**

Period Activity Pay is used when an employee will be paid a flat amount over a specified time period. Examples include adjunct pay, overload, or stipends. This job aid covers instructions to view the activity pay schedule.

On this Job Aid:

How to view Activity Pay Schedule in Workday

1. From your "Home Page," on the top right of the browser, click on your photo (or cloud icon)

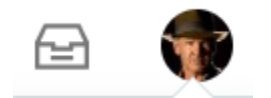

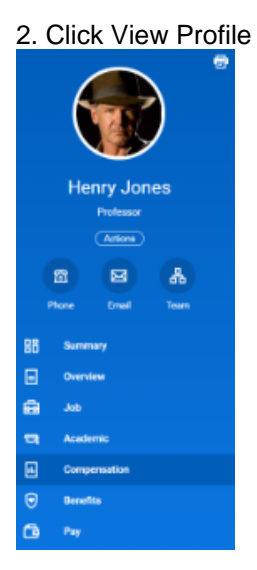

## 3. Under Profile, Click Compensation

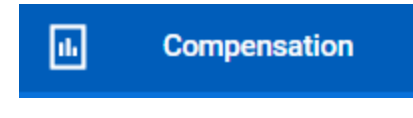

## 4. Select "Historical Activity Pay" Tab

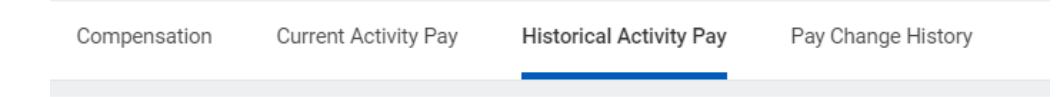

5. The page display all activity pay by terms

| ٢                                   | osition College of Arts and Sciences |                             |                           |          |                         |                        |  |  |  |
|-------------------------------------|--------------------------------------|-----------------------------|---------------------------|----------|-------------------------|------------------------|--|--|--|
| Period Activity Assignments 3 items |                                      |                             |                           |          |                         |                        |  |  |  |
|                                     | Academic Period                      | Organization                | Total Scheduled<br>Amount | Currency |                         |                        |  |  |  |
|                                     | Summer 2 Term 2020                   | College of Arts and Science | 8,000.00                  | USD      | View Assignment Details | View with Payment Deta |  |  |  |
|                                     | Summer Session 2020                  | College of Arts and Science | 3,000.00                  | USD      | View Assignment Details | View with Payment Deta |  |  |  |

6. Click on the button that says "View with Payment Details" of the semester you wish to view.

| View with Payment Deta |  |
|------------------------|--|
|------------------------|--|

7. Under Period Activity Payment Details, you will find a report with the details of this specific period activity payment.

- Activity Name/Code
- Activity start and end date (these dates will coincide with term beginning and end dates for course overloads or adjunct pay)
- Units (some activity pay may pay per course, others per student)
- Scheduled Amount (total amount to be paid for the activity)
- Paid to date: The amount paid at time of report
- Payment amount: Amount to be paid on each scheduled date
- Scheduled Date: Date when payments were/will be disbursed
- Paid Date: Date when scheduled payment was disbursed. This report is real time and Paid Date will be updated with each payroll.

| 7 ltems 🛛     |                |              |        |          |             |                   |              |                   |                | ≣ <u>≖</u> 00 ∟"       |   |   |
|---------------|----------------|--------------|--------|----------|-------------|-------------------|--------------|-------------------|----------------|------------------------|---|---|
| Activity      | Activity Start | Activity End | Unit   | Qty      | Unit Rate   | Scheduled Amount  | Paid to Date | Payment<br>Amount | Scheduled Date | Paid Date              |   |   |
| GR 5+ - GR 5+ | 05/11/2020     | 08/01/2020   | Course | 1.111111 | 2,700.00027 | \$3,000.00        | \$1,714.32   | \$428.58          | 05/17/2020     | Before Workday Payroll |   | * |
|               |                |              |        |          |             |                   |              | \$428.58          | 05/31/2020     | Before Workday Payroll |   |   |
|               |                |              |        |          |             |                   |              | \$428.58          | 06/14/2020     | Before Workday Payroll |   |   |
|               |                |              |        |          |             |                   |              | \$428.58          | 06/28/2020     |                        |   |   |
|               |                |              |        |          |             |                   |              | \$428.58          | 07/12/2020     | 07/17/2020             |   |   |
|               |                |              |        |          |             |                   |              | \$428.58          | 07/26/2020     |                        |   |   |
|               |                |              |        |          |             |                   |              | \$428.52          | 08/01/2020     |                        | _ |   |
|               |                |              |        |          |             | Total: \$3,000.00 | \$1,714.32   |                   |                |                        |   | ÷ |
| 4             |                |              |        |          |             |                   |              |                   |                |                        |   |   |